## Sistema de pago alternativo por cuotas (SPAC)

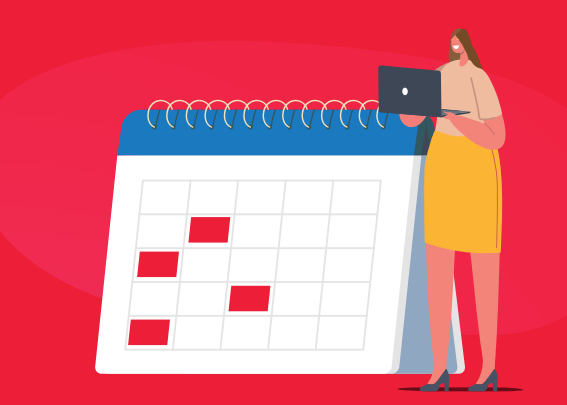

# Paso<br/>pago por cuotas<br/>del impuesto<br/>Predial 2024 desde<br/>la Oficina Virtual

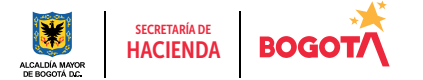

Conéctate: www.haciendabogota.gov.co • Tel. (601) 338 5000 • 🞯 🖪 🖸 hacienda bogota

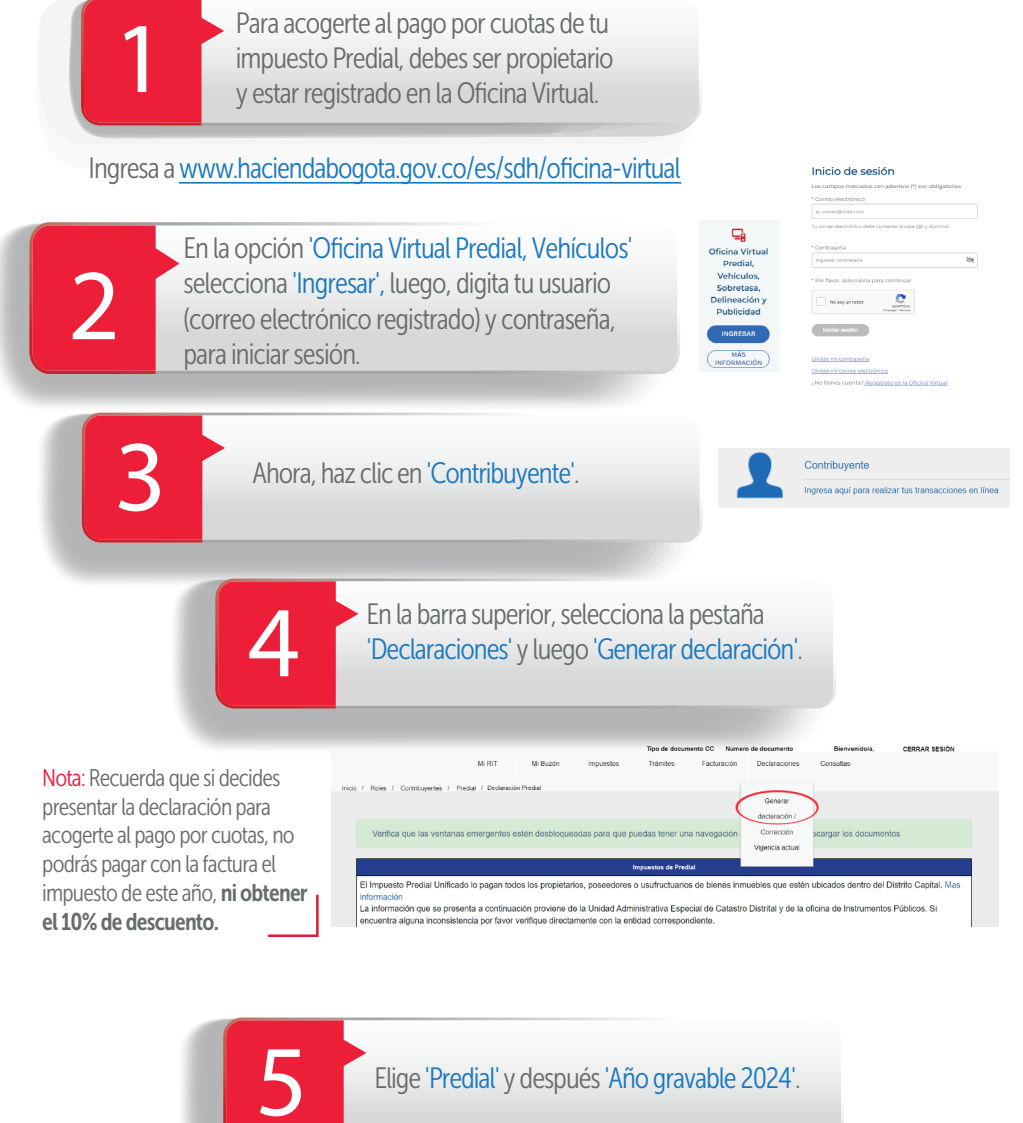

| PRESENTAR DECLARACIÓN                         | 2 AÑO GRAVABLE              |
|-----------------------------------------------|-----------------------------|
|                                               |                             |
| ecciona el impuesto que deseas consultar.     | Selecciona el año gravable. |
| ecciona el impuesto que deseas consultar.     | Selecciona el año gravable. |
| ecciona el impuesto que deseas consultar.<br> | Selecciona el año gravable. |

El sistema mostrará la información de tu(s) predio(s). Da clic en la opción 'Generar declaración', en el que vas a pagar por cuotas.

| PRESENTA                                         | R DECLARACIÓ                                                                 | AÑO GRA                                                                    | VABLE                      |                                                                               |
|--------------------------------------------------|------------------------------------------------------------------------------|----------------------------------------------------------------------------|----------------------------|-------------------------------------------------------------------------------|
| ciona el impuesto                                | que deseas consul                                                            | tar. Selecciona el año grav                                                | able.                      |                                                                               |
| mpuesto.<br>PREDIAL                              | v                                                                            | Año gravable •                                                             | 1024 ¥                     |                                                                               |
|                                                  |                                                                              |                                                                            |                            |                                                                               |
| MOSTRANDO 10                                     | DATOS POR PÁCIN                                                              | ча                                                                         |                            | BUSCAR                                                                        |
| MOSTRANDO K                                      | DATOS POR PÁCIN<br>Matricula<br>inmobiliaria                                 | NA<br>Dirección del predio                                                 | No. Contrato arrendamiento | BUSCAR                                                                        |
| MOSTRANDO (10<br>CHIP<br>AAA00                   | DATOS POR PÁCIN<br>Matricula<br>inmobiliaria<br>OSOSO08                      | NA<br>Dirección del predio<br>KR 79A                                       | No. Contrato arrendamiento | BUSCAR<br>Presentar declaración<br>Cenerar Declaración                        |
| MOSTRANDO II<br>CHIP<br>AAAOO<br>AAAOI           | Datos por pácie<br>Matricula<br>Inmobiliaria<br>OSOS000<br>OSOC016           | NA<br>Dirección del predio<br>KR 79A<br>AC 63 7<br>DP 1                    | No. Contrato amendamiento  | BUSCAR<br>Presenter declaración<br>Generar Declaración<br>Generar Declaración |
| MOSTRANDO I<br>CHIP<br>AAAOO<br>AAAOI<br>AAAOI99 | DATOS POR PÁCIP<br>Matricula<br>Inmobiliaria<br>OSOS000<br>OSOC016<br>OSOC01 | NA<br>Directión del predio<br>KR 79A<br>AC 63 7<br>DP 1<br>AC 63 7<br>IN 4 | No. Contrato amendamiento  | BUSCAR<br>Presentar declanación<br>Cenerar Declanación<br>Cenerar Declanación |

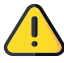

Aparecerá toda la información del predio. A fin de que puedas descargar en PDF los documentos que se generen o los que desees consultar, es importante verificar que las ventanas emergentes estén habilitadas, lo puedes hacer desde la **configuración del navegador** de internet que estés usando.

|                                                        |                                                                              |             | Impuestos              | le Predial                        |                                      |
|--------------------------------------------------------|------------------------------------------------------------------------------|-------------|------------------------|-----------------------------------|--------------------------------------|
| Il Impuesto Predial                                    | Unificado lo pagan todos l                                                   | los propiel | tarios, poseedores     | o usufructuarios de bienes inmueb | les que estén ubicados dentro de     |
| listrito Capital, Mas                                  | informaciA <sup>3</sup> n                                                    |             |                        |                                   |                                      |
| 20 Autormación que s                                   | a alguna inconsistencia p                                                    | or favor v  | erifique directame     | te con la entidad correspondiente | trital y de la oficina de Instrument |
|                                                        |                                                                              |             |                        |                                   |                                      |
|                                                        | Tipo                                                                         | o de        | Número de              | Nombre                            |                                      |
|                                                        | docur                                                                        | mento       | documento              |                                   |                                      |
|                                                        | C                                                                            | C           | 793                    |                                   |                                      |
|                                                        |                                                                              |             |                        |                                   |                                      |
|                                                        |                                                                              |             |                        |                                   |                                      |
|                                                        |                                                                              |             |                        |                                   |                                      |
| Datos gen                                              | erales                                                                       |             |                        |                                   |                                      |
| Datos gen                                              | erales                                                                       |             | Matricula inve         | obliana                           |                                      |
| Datos gen                                              | erales<br>Opción de uso<br>OF - DECLARACIÓN IN                               | KIAL        | Matricula inm          | obflaria                          |                                      |
| Datos gen<br>Info gravable<br>2024                     | Opción de uso<br>Of - DECLARACIÓN IN                                         | ICIAL       | Matricula inv<br>osoco | obilaria                          |                                      |
| Datos gen<br>2024<br>HIP                               | Citolia de uso<br>Opción de uso<br>O - DECLARACIÓN IN<br>Citolula catastral  | ICIAL       | Matricula inm<br>osoco | obilario                          |                                      |
| Datos gen<br>de gravable<br>2024<br>HIP<br>AAADI990ZDE | erales<br>Opolón de uso<br>ol - DECLARACIÓN IN<br>Cédule cétustral<br>00560° | ICIAL       | Matricula inm<br>osoco | obilaria                          |                                      |
| Datos gen<br>2024<br>CHIP<br>AAA01993ZDE<br>Dirección  | erales<br>Opción de uso<br>of - DECLARACIÓN IN<br>Cédula catastral<br>00550° | ICIAL       | Matricula inm<br>osoco | obilario                          |                                      |

Navega hacia la parte inferior de la pantalla, haz clic en el botón 'Calcular', selecciona 'Ok' en el mensaje de confirmación y verifica el valor del impuesto, los descuentos y demás campos de la 'Liquidación privada'.

|                  |                          |                         |                 |          | Predial                                               | Valor impuesto a corgo                                                                  |
|------------------|--------------------------|-------------------------|-----------------|----------|-------------------------------------------------------|-----------------------------------------------------------------------------------------|
| Firmas<br>Nombre | Tipo de<br>Identificació | No. Identificación<br>n | No. tarjeta pro | fesional |                                                       | 194-000<br>Descuento por incremento diferencial<br>Olivier del impueste ajunteda actual |
| DANIEL           | cc                       | 793                     |                 |          | Sección de firmas 🙆<br>Solo firmar 🛛 Firmar y Agregar | Sanción<br>0<br>focal caldo a calego<br>1364.000                                        |
|                  | Cancelar                 | Presentar declaración   | Pagar en línea  | SPAC     |                                                       | Volior à pagar<br>134.000                                                               |

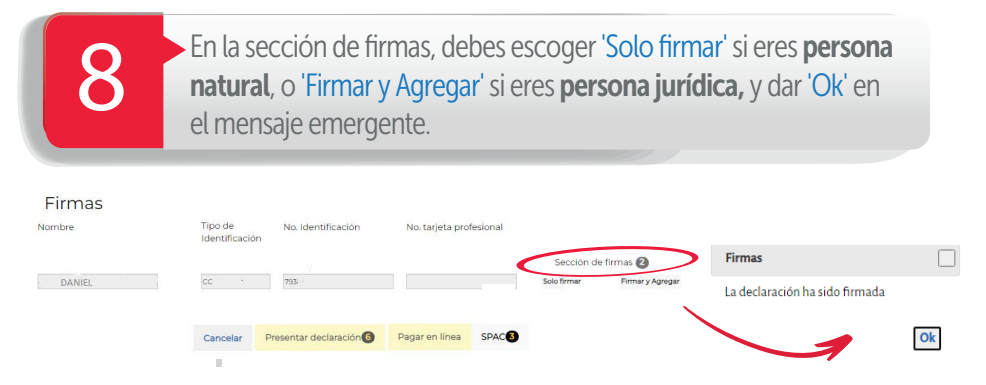

**NOTA:** Ten en cuenta que, cuando se trate de una **persona jurídica**, al momento de seleccionar 'Firmar y Agregar' el **Representante Legal** deberá ingresar a su Oficina Virtual y por el rol de 'Agente Autorizado' encontrará las declaraciones **pendientes por firmar**, allí, deberá dar clic en 'Ver', para revisar los datos y al final de la pantalla proceder a 'Firmar'.

 Después de realizar los pasos descritos en el numeral 8, en ambos casos, si eres persona natural o jurídica, deberás seleccionar el botón
'SPAC' (sistema de pago alternativo por cuotas) y dar clic en 'Aceptar'.

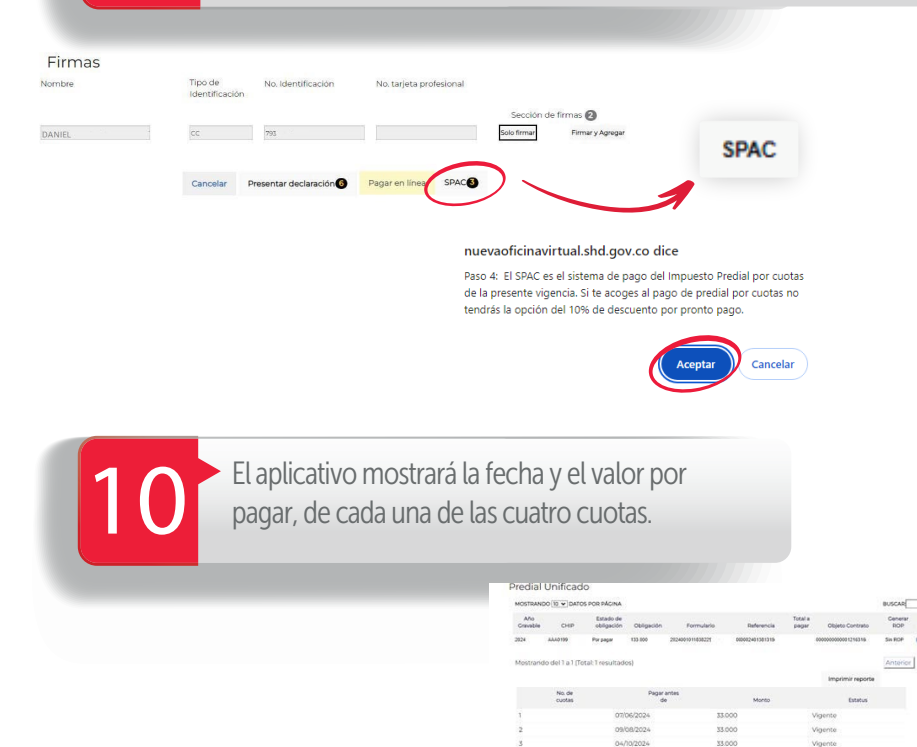

Para finalizar el proceso satisfactoriamente, en ambos casos, (si eres persona natural o jurídica), debes seleccionar la opción 'Presentar declaración' y el sistema descargará el documento en PDF.

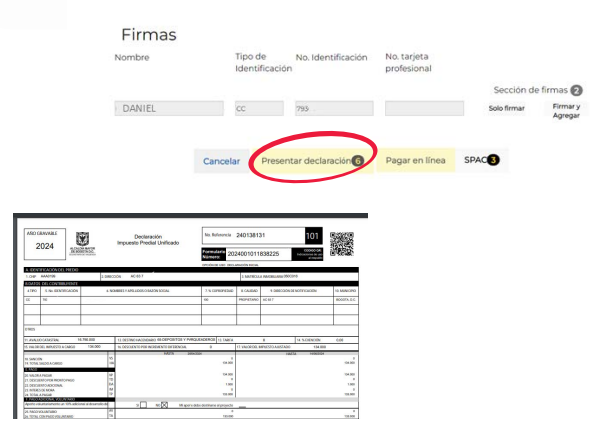

### Cómo pagar las cuotas

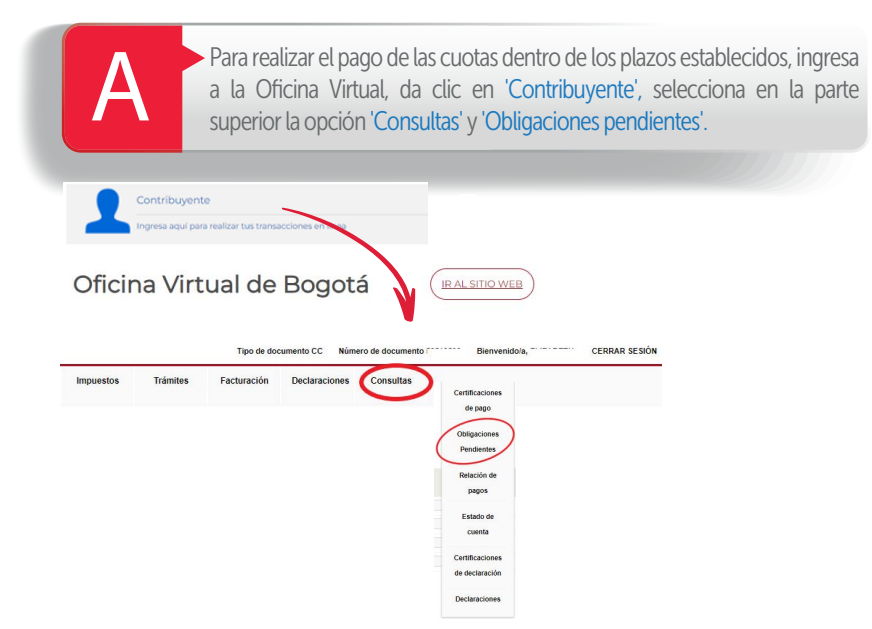

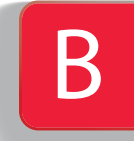

En impuesto, selecciona 'Predial' y da clic en 'Buscar'. En la pantalla aparecerá la información de la declaración presentada, al pulsar en la casilla 'Cupones', se desplegará el listado de cuotas. Elige 'Imprimir cupón'.

Obligaciones

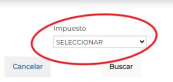

#### Predial Unificado

| Prediai         | Unificad     | 00                      |                  |            |                |            |                  |               |              |                |       |         |
|-----------------|--------------|-------------------------|------------------|------------|----------------|------------|------------------|---------------|--------------|----------------|-------|---------|
| MOSTRAN         | IDO 10 V DAT | OS POR PÁGINA           |                  |            |                |            |                  |               | E            | USCAR:         |       |         |
| Año<br>Gravable | СНІР         | Estado de<br>obligación | Obligación       | Formulario | 0              | Referencia | Total a<br>pagar | Objeto Co     | ntrato       | Generar<br>ROP | Pagar | Cupones |
| 2024            | AAA          | Por pagar               | 2.242.000        | 202400     | 240            |            | 561.000          | 00000000000   |              | Sin ROP        | Pagar | Cupones |
|                 |              |                         |                  |            |                |            |                  |               |              |                |       |         |
|                 |              |                         |                  |            |                |            |                  | Impr          | rimir report | •              |       |         |
|                 |              |                         | No. de<br>cuotas | Paga       | ir antes<br>de |            | Monto            |               | Estatus      |                |       |         |
|                 |              | 1                       |                  | 07/06/2024 |                | 33.000     |                  | Vigente       |              |                |       |         |
|                 |              | 2                       |                  | 09/08/2024 |                | 33.000     |                  | Vigente       |              |                |       |         |
|                 |              | 3                       |                  | 04/10/2024 |                | 33.000     |                  | Vigente       |              |                |       |         |
|                 |              | 4                       |                  | 06/12/2024 |                | 34.000     |                  | Vigente       |              |                |       |         |
|                 |              |                         |                  |            |                |            |                  | mprimir Cupón | >            |                |       |         |

Se descargará el documento en PDF que puedes imprimir en láser para pago presencial en bancos.

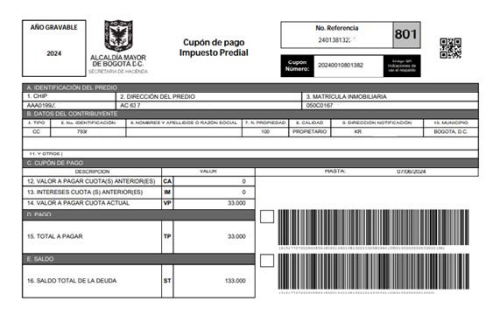

Si deseas **pagar en línea** da clic en el botón 'Pagar', para seleccionar el medio de pago (débito o crédito) y realizar la transacción por PSE.

¡Y listo!

Más información en https://www.haciendabogota.gov.co/es/canales-atencion

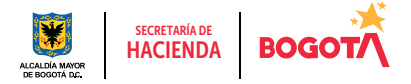